### 北京邮票交易中心

### 安卓版(Andriod)手机交易客户端快速使用指南 (Version:1.1.6)

北京邮票交易中心交易客户端一安卓版(Android)手机交易客户端已经上线提供广大交易用户下载!

为帮助交易用户快速使用该交易客户端软件,特编写本使用指南。本指南仅对当前版本有效(版本号:1.1.1.6), 关于后续升级版本及其他版本,敬请广大交易用户关注北京邮票交易中心官网 http://www.ypjys.com 的相关通知。

### 一、 下载及安装

交易用户可以通过手机浏览器访问北京邮票交易中心官网网址 <u>http://www.ypjys.com</u>,点击右上方"安卓版手机端下载",进入安卓版手机交易客户端下载页面,按照提示步骤完成下载和安装。

安装完成后,在用户手机屏幕的主窗口上会出现一个应用程序图标,如下图所示。

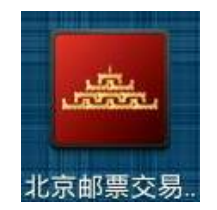

图 1. 主窗口上的交易客户端图标

看到上述图标即表示手机客户端已经在您的安卓手机上安装完成。

(注: 本交易客户端支持 Android 4.0.0 以上版本的手机操作系统,请广大交易用户下载安装该软件时,确保你的手机操作性系统版本满足上述要求)

# 二、 浏览行情

点击手机桌面上的"北京邮票交易中心"应用程序的图标(如图1所示),经过一个程序初始化界面以后,系统默 认进入到"自选"品种界面。初始时,交易用户的"自选"品种界面为空,用户需要从行情界面选择关注的品种,加 入到"自选"中,就可在"自选"中随时查看所关注品种的价格走势。

### 2.1 从所有品种的行情中添加"自选"品种行情

点击屏幕底部的"行情"按钮,即可进入到行情浏览界面。用户对于需要关注的品种,可点击该品种,可进入到 交易界面。如图 2 所示。

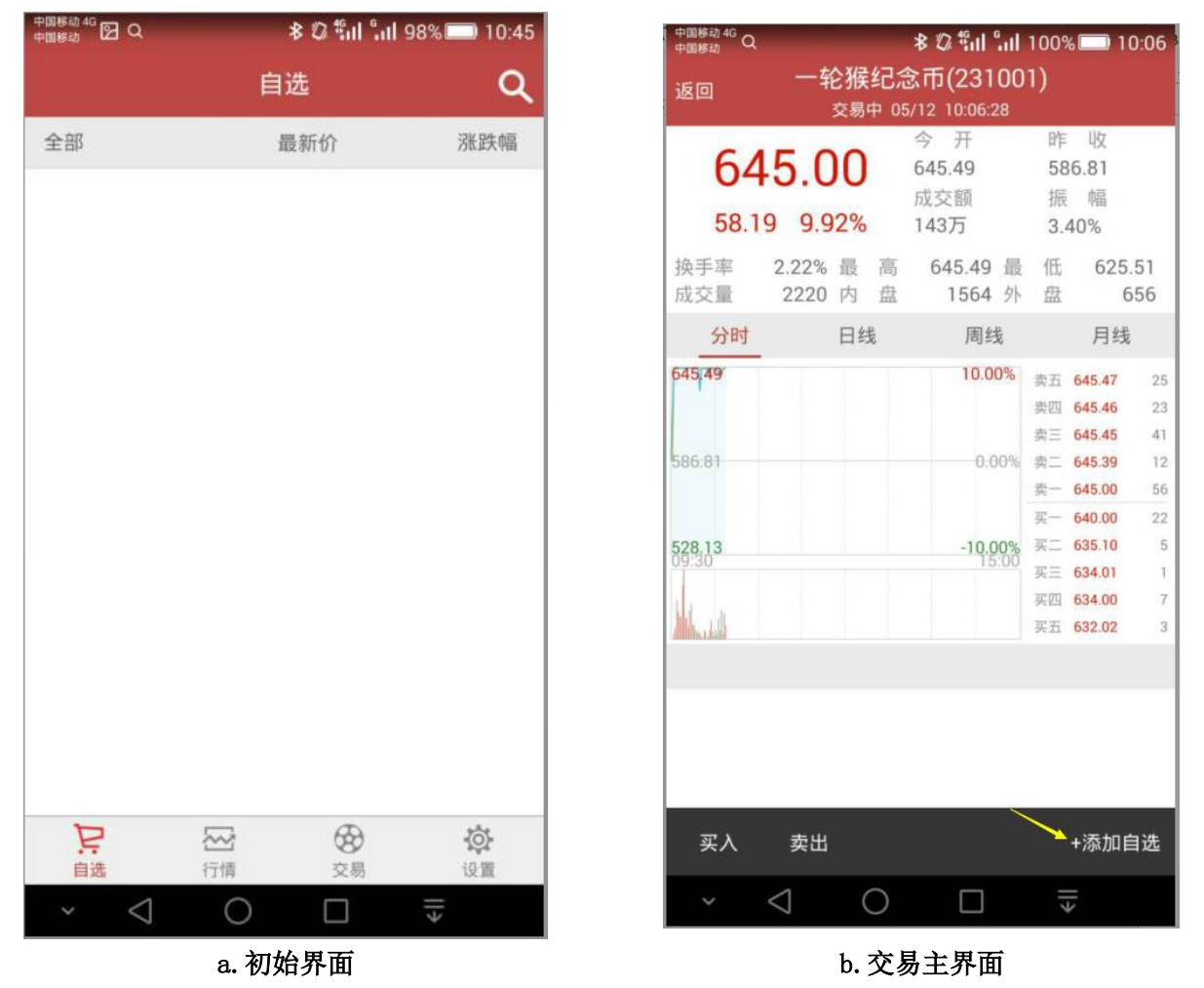

图 2. 交易主界面

在交易主界面上,点击右下方的"添加自选",该品种即被加入自选行情中(小提示: 在"添加自选"前若是"+" 号,则表明该品种未加入用户自选品种内; 在 "添加自选"前若是 "-"号,表明该品种已经添加为用户自选品种)。

### 2.2 查找指定品种浏览行情

用户初始运行安卓客户端时,初始进入用户自选界面,默认为空。此时用户可以点击屏幕右上角的查找图标,对 希望关注的品种进行查找,查找时可以输入品种编码的前若干位,系统支持按照品种编码的前若干位进行模糊查询(例 如用户在"请输入代码"部分输入12时,下方自动显示以12开头的所有品种代码)。如图3所示。用户可以在下方列 出的品种名称后,点击♀图标,将该品种添加到自选品种中。

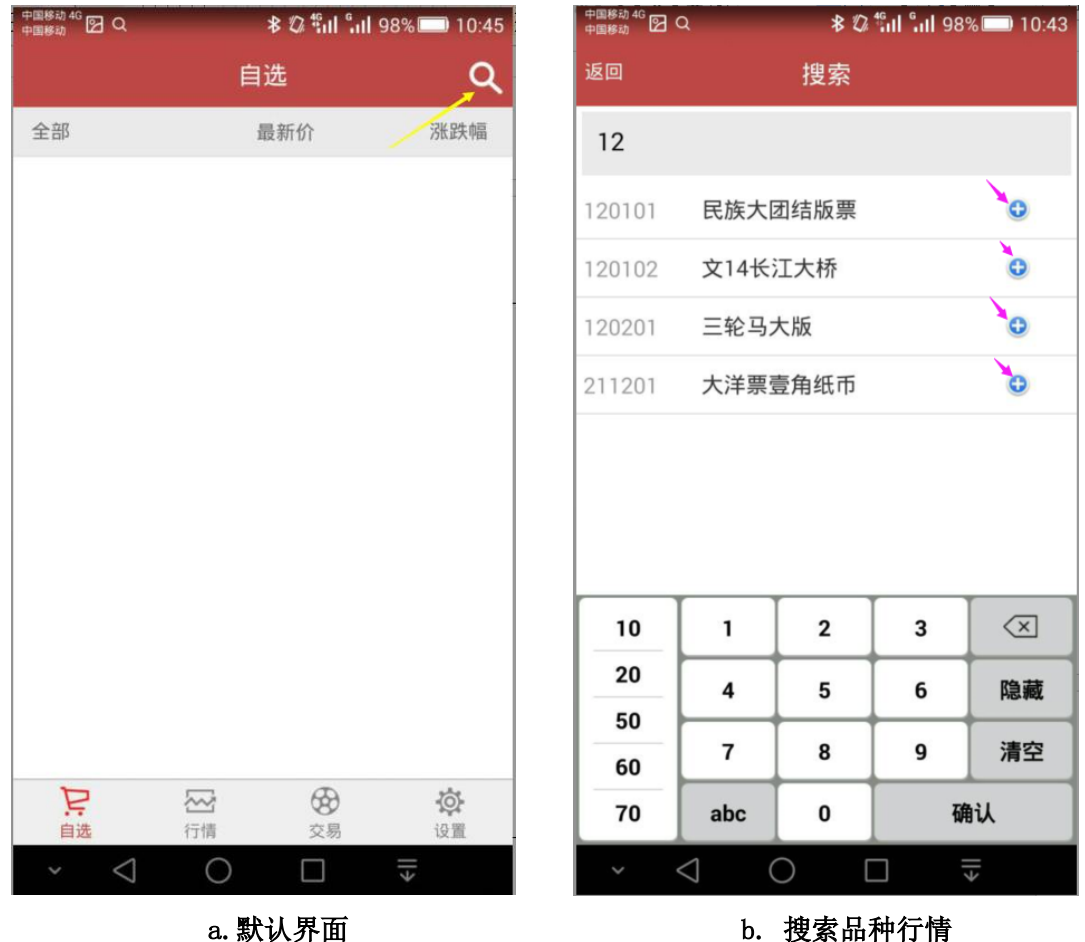

b. 搜索品种行情

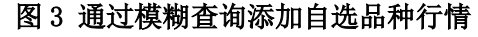

### 2.3 浏览所有品种的行情

运行"北京邮票交易中心"安卓客户端软件,点击底部的"行情"按钮。默认情况下,屏幕显示是按照当日按涨 幅排名的品种行情,且该界面仅显示涨幅前10名的品种。若用户需要浏览所有品种的行情,请点击与" \ 涨幅"并列 的图标 "…",即可进入到浏览全部品种行情的界面。如图4所示。

| 中国移动 4G 🖸 Q             | ∦ © ∰ul °ul | 99% 🔲 10:22    |
|-------------------------|-------------|----------------|
|                         | 行情          | Q              |
| ~ 涨幅                    |             | •              |
| 一轮猴纪念币<br>231001        | 640.00      | 9.06%          |
| 测试综指<br>399001          | 137.23      | 0.90%          |
| 岁岁平安套票<br>111001        | 0.00        | -              |
| 北京民居套票<br>111002        | 0.00        | -              |
| 普22万里长<br>111003        | 0.00        |                |
| 民族大团结<br>120101         | 0.00        |                |
| <b>文14长江大</b><br>120102 | 0.00        | -              |
| 三轮马大版<br>120201         | 0.00        |                |
| 53年壹分纸<br>211101        | 0.00        |                |
| 红三凸壹角                   | 0.00        |                |
|                         |             | <b>心</b><br>设置 |
| ~ <1                    | ОП          |                |

图 4. 查看按照涨跌幅排名的品种和浏览全部行情

在全部行情的界面上,用户可以点击表格顶部的"最新价","涨跌幅"和"涨跌额"实现按照最新价,涨跌幅 和涨跌额的排序查看。

### 2.4 浏览指定品种的分时、日线、周线及月线

用户可以通过点击"行情"或"涨幅"榜,或"自选"行情里的任意一个品种,进入如图2所示的交易主界面上。 通过点击"分时","日线","周线"或"月线"可以看到该品种交易按日、周,月的价格走势图。如图5所示。

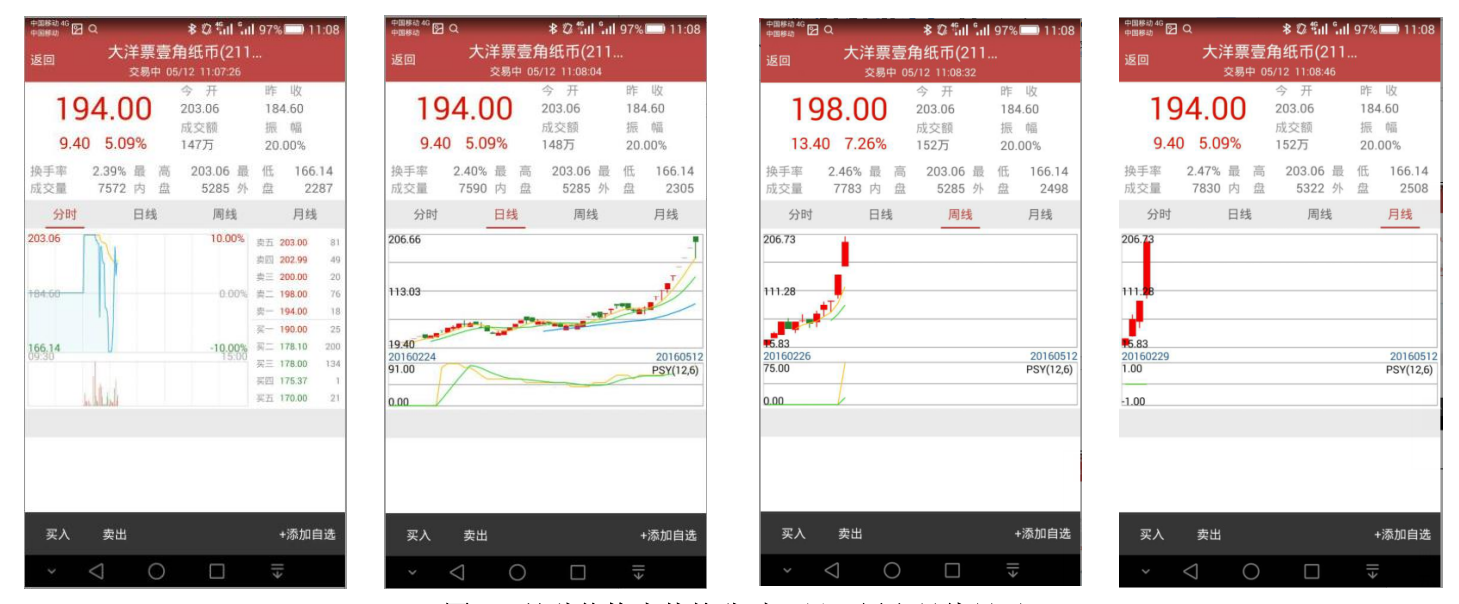

图 5. 品种价格走势按分时、日、周和月线显示

# 2.5 更多价格走势图及分析指标

用户可以在如图 2 (b).的交易主界面的任何空白区域点击屏幕,点击后屏幕旋转为横屏显示,此时可显示更多的价格走势图,及多种分析工具。如图 6 所示。

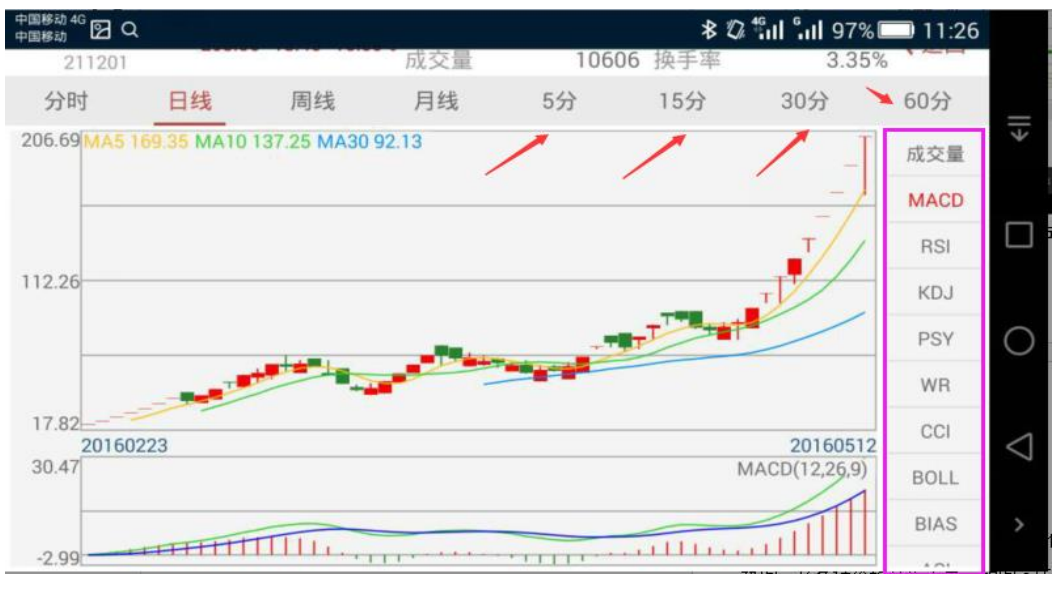

图 6. 更多价格走势图及分析指标

# 三、 登录及交易委托

# 3.1 交易登录

交易用户可通过如图 2(a) 所示的主界面,点击底部的"交易"按钮,进入到登录界面。如图 7 所示。

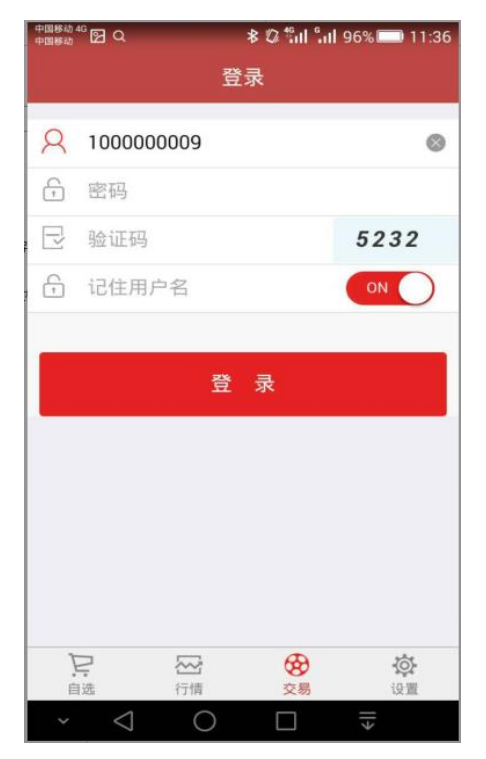

图 7. 交易登录界面

交易用户需要在"用户名"处输入交易账号,在"密码"部分输入交易密码,正确填写界面提供的验证码后,即可 点击下方的"登录"按钮进行交易登录。(注:若"记住用户名"部分显示为红色的"ON"字样,则系统会帮助用户记 住交易账号,下次登录时, 会自动填写用户的账号。若为灰色的"OFF字样",系统则不保留交易账号。)

### 3.2 交易委托-买入

用户成功登录后,即进入到交易委托界面。如图8所示。

| 中国移动 4G 🔂 Q |     | *0     | ີ່ ແມ <b>່ງ</b> 11 96 | % 🔲 11:48 |
|-------------|-----|--------|-----------------------|-----------|
|             |     | 交易     |                       |           |
| 买入          | 卖出  | 撤单     | 持仓                    | 更多        |
| 品代码         | 请车  | 俞入代码   |                       |           |
| 成品名称        |     |        |                       |           |
| 入价格         | 清朝  | 俞入买入   | 价格                    | Ili       |
| 买入数量        | 请教  | 俞入买入   | 数量                    |           |
| 1/5         | 1/4 | 1/3    | 1/2                   | 全部        |
|             | 最大  | (买入数量) | 加股                    |           |
|             | 3   | 立即买入   |                       |           |
|             |     |        |                       |           |
|             |     |        |                       |           |
| Þ           |     |        | 68                    | łój.      |
| 自选          | 行情  |        | 交易                    | 设置        |
| * <         | C   |        |                       | ll≯       |
|             |     | а.     |                       |           |

#### 图 8. 交易委托-买入

在买入界面,用户需在"藏品代码"后填入所需购买的藏品代码,该藏品代码输入支持模糊匹配,如用户在此处输入12,则自动下拉显示出当前盘面所有符合藏品代码前两位为12的品种,供用户查找。如图8(b)所示。

用户选定交易品种后,"藏品名称"自动显示出来。

在买入价格部分,若用户已经决定目标价格,则直接按照\*\*\*.\*\*格式填入买入价格(注:小数点后保留两位),然 后点击下方的"立即买入"即可。

若用户需要参考交易的当前5档盘口价格,则点击"买入价格"后面的 L 图标,即可显示出当前5档盘口的各买 卖价格,用户可在列出的5档盘后的各买卖价格上用手指点击具体的价格,则买入价自动成为用户选定的价格。如图9 所示。

| 中国移动 4G 🔂 Q               |                          | *0:                | ใป ใน1 95%                                                                       | 12:02                |
|---------------------------|--------------------------|--------------------|----------------------------------------------------------------------------------|----------------------|
|                           |                          | 交易                 |                                                                                  |                      |
| 买入                        | <b></b> 史出               | 撤单                 | 持仓                                                                               | 更多                   |
| 藏品代码                      | 111                      | 001                |                                                                                  |                      |
| 藏品名称                      | 岁岁                       | 学平安套票              | 畏                                                                                |                      |
| 买入价格                      | 117                      | .04                |                                                                                  | - III                |
|                           | 19<br>68<br>8<br>30<br>4 | 实卖卖卖卖开跌<br>一二三四五盘停 | 119,30 4<br>120,60 4<br>120,60 4<br>120,60 1<br>120,90 3<br>价 126,22<br>价 104,90 | FT<br>100<br>19<br>3 |
| 买入数量                      | 请单                       | 前入买入数              | 反量                                                                               |                      |
|                           |                          |                    |                                                                                  |                      |
| 1/5                       | 1/4                      | 1/3                | 1/2                                                                              | 全部                   |
| 1/5                       | 1/4 最大                   | 1/3<br>(买入数量0      | 1/2<br>股                                                                         | 全部                   |
| 1/5<br>户<br><sub>自选</sub> | 1/4 最大                   | 1/3<br>(买入数量0<br>( | 1/2<br>股<br>変易                                                                   | 全部<br><b> </b>       |

图 9. 委托买入的价格和数量

用户指定买入价格后,系统根据用户的可用资金量,自动计算出"最大可买数量",显示在下方,供用户参考。 在买入数量位置,用户可以输入自己希望以指定价格买入的数量,输入的数据必须为正整数。用户也可以点击下方的 1/5,1/4,1/3,1/2 及全部,实现买入当前可买总数量的1/5,1/4,1/3,1/2 及全部。该部分功能可帮助用户实现快速交易 委托。

### 3.3 交易委托-卖出

用户的委托交易卖出操作方式与买入类似。不同之处在于,一旦用户指定了卖出的藏品和卖出价格,系统根据用 户的现有持仓,计算最大的可卖数量、最大可卖数量的 1/5,1/4,1/3,1/2 及全部等的取值,进而进行委托卖出时卖出 数量的合法性校验。

#### 3.4 撤单

若用户发出的委托买、卖单在部分成交或未成交的状态下,可以进行撤单操作。此时用户需进行交易登录,登录 后,点击屏幕上方的"撤单"功能,即可查看到用户所提交的所有委托订单。注意,用户要撤销的订单,必须保证该 订单当前处于"部成"或"未成交"的状态。若该订单为"部成",则点击该订单后,若提示撤单成功,则该订单未 成交的部分被撤销,用户账户的相应资金从冻结状态变为可用。若该订单为"未成交",则点击该订单后,若提示撤 单成功,则该订单全部被撤销,用户账户的相应资金从冻结状态变为可用。

### 3.5 持仓查询

交易用户可在登录交易客户端后,点击交易主界面的上方的"持仓"进行持仓查询,并可通过持仓查询界面,快 速进入到交易买卖界面。如图 10 所示。

| 中国移动 4G 🔂 🔾 | _                                     | \$ ₹ | 🤉 🛍 📶 94%        | 12:47          |
|-------------|---------------------------------------|------|------------------|----------------|
|             |                                       | 交易   |                  |                |
| 买入          | 卖出                                    | 撤单   | 持仓               | 更多             |
| 资产总值:       | ¥ 476.30                              |      |                  | 出入金            |
| 藏品市值:       | ¥ 455.79                              |      |                  |                |
| 可用资金:       | ¥ 20.51                               |      |                  |                |
| 可取资金:       | ¥ 20.51                               |      |                  |                |
| 藏品代码        | 买入/卖                                  | 出    | 藏品名称             | 市伯             |
| 211101      | <b>买</b>                              | ž 53 | 年壹分纸币捆           | 1              |
| 44444       | <u>ञ्</u>                             | 卖    | 大黄蜂              | 2              |
| 444445      | <u></u>                               | 卖    | cs2              | 2              |
|             |                                       |      |                  |                |
|             |                                       |      |                  |                |
| -           |                                       |      |                  |                |
|             | ~~~~~~~~~~~~~~~~~~~~~~~~~~~~~~~~~~~~~ |      | <b>2</b> 8<br>交易 | <b>②</b><br>设置 |
| ~ <         | 1 (                                   | )    |                  |                |

图 10. 持仓查询界面

在持仓查询界面,用户可以查本账户的资产总值、藏品当前市值、可用资金和可取资金量。同时也可以看到自己 的持仓品种、各品种持仓数量、成本价、现价、盈亏金额和盈亏比例。

用户可以通过持仓界面中红色的"出入金"按钮进入到出入金界面。由于本交易所采用的是线下转账入金方式, 进入出入金功能后,能看到如何进行入金和出金的操作提示。

用户还可以在持仓列表中,选定任意一个持仓品种,点击藏品名称左侧的"买"或"卖"图标,快捷进入买卖交 易委托界面,实现快速交易。

### 3.6 历史查询

交易用户可以通过历史查询获取自己的交易历史。方法为:登录交易系统,进入交易主界面,点击"更多"即可进入到查询界面。如图 11 所示。

当日成交功能可查询当日发出的委托订单已经成交的记录;

当时委托可以查询当日提交的所有已成交、部分成交及未成交的所有记录;

历史委托可以根据指定的时间起始时间和指定的终止时间,查询该时间段内的所有历史委托订单;

历史成交可以根据指定的时间起始时间和指定的终止时间,查询该时间段内的所有历史委托订单中成交的订单;

| 中国移动 4G<br>中国移动 | ۹                                      | \$ Z        | ≩ <sup>4</sup> 611 °₁11 9 | 4% 🔲 12:56     |
|-----------------|----------------------------------------|-------------|---------------------------|----------------|
|                 |                                        | 交易          |                           |                |
| 买入              | 卖出                                     | 撤单          | 持仓                        | 更多             |
| 当日查询            |                                        |             |                           |                |
| 当日成了            | ž                                      |             |                           | >              |
| 当日委打            | ŧ                                      |             |                           | ×              |
| 历史查询            |                                        |             |                           |                |
| 历史成3            | ž                                      |             |                           | >              |
| 历史委排            | £                                      |             |                           | >              |
| 出入金管理           | Ŧ                                      |             |                           |                |
| 出入金管            | 管理                                     |             |                           | >              |
| 设置              |                                        |             |                           |                |
| 设置              |                                        |             |                           | >              |
|                 |                                        |             |                           |                |
|                 |                                        | 退出交易        | 易                         |                |
| 戸自选             | ~~~~~~~~~~~~~~~~~~~~~~~~~~~~~~~~~~~~~~ | l<br>I<br>I | <b>父</b><br>交易            | <b>心</b><br>设置 |
| ~               | $\triangleleft$ (                      | C           |                           | →              |

图 11. 交易历史查询

出入金管理功能可直接进入到出入金操作提示界面,查看3.7出入金。

设置功能可以进行交易客户端登录密码修改,版本更新详情和委托单下单设置。

委托单下单设置选项若打开为红色的" ON",则表明在交易委托买卖界面,每一个订单一旦被提交,即点击完"立即买入"或"立即卖出"后,交易界面上的藏品代码、藏品名称、买入/卖出价格和数量都会清空。如果委托单下单设置选项关闭为灰色的" OFF"状态,则表明在交易委托买卖界面,每一个订单一旦被提交,即点击完"立即买入"或"立即卖出"后,交易界面上的藏品代码、藏品名称、买入/卖出价格会保留为上一次提交委托时的数据,而数量部分则清空。

# 3.7 出入金

用户可以通过"持仓"界面中的"出入金",或"更多"界面中的"出入金管理"

|      |            | 1000 |    |     | 历史查询  |   |
|------|------------|------|----|-----|-------|---|
|      |            | 交易   |    |     | 历史成交  | > |
| 买入   | 卖出         | 撤单   | 持仓 | 更多  | 历史委托  | > |
| 次立首体 | · V 476 20 |      |    | 出入金 | 出入金管理 |   |
| 页广志诅 | . # 470.30 |      | -  |     | 出入金管理 | > |
| 藏品市值 | :¥455.79   |      | /  |     | 设置    |   |
| 可用资金 | : ¥20.51   |      |    |     | 设置    | > |
| 可取资金 | :¥20.51    |      |    |     | 退出交易  |   |

### 图 11. 出入金管理的入口

进入出入金管理后,分别出现出金和入金的操作提示。如图 12 所示。

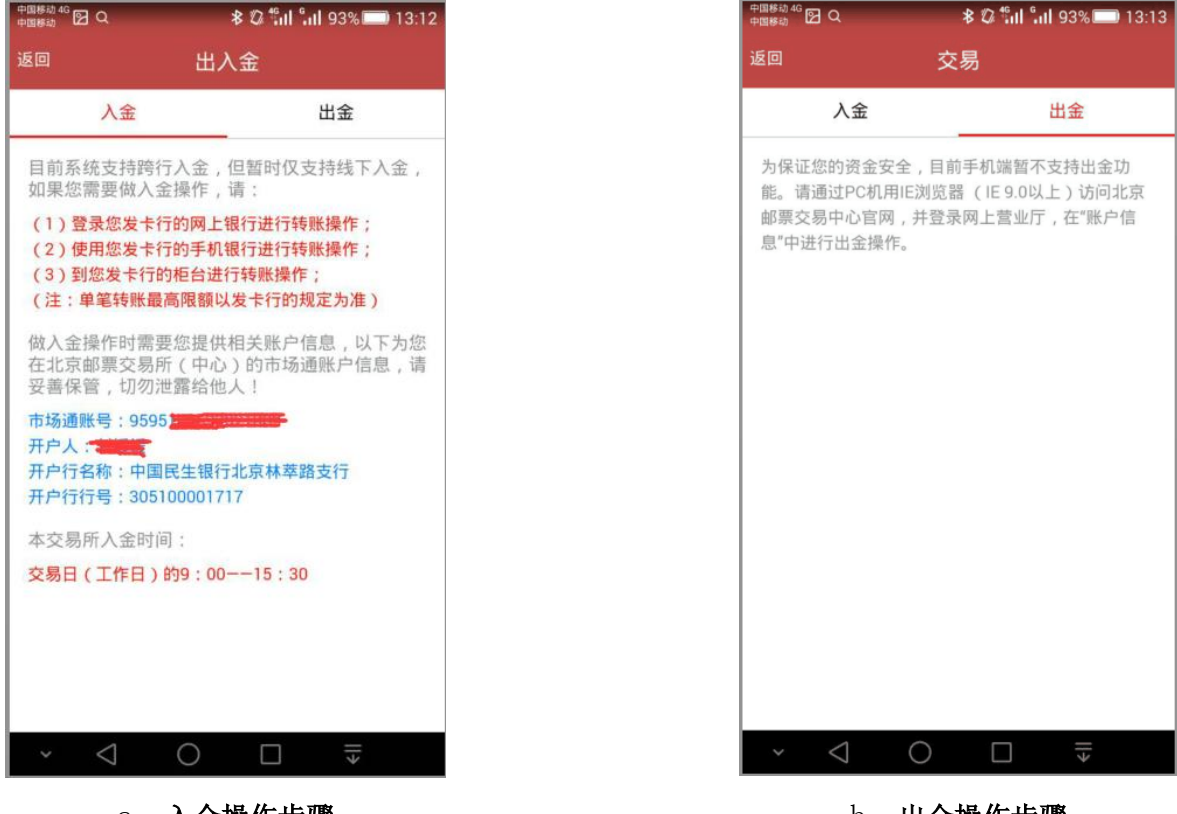

a. 入金操作步骤

b. 出金操作步骤

#### 图 12. 出入金操作提示

#### 3.8 交易委托参数设置

交易用户可通过交易主界面的"更多",进入到"设置"中,设置交易委托参数的设置。

设置功能可以进行交易客户端登录密码修改,版本更新详情和委托单下单设置。

委托单下单设置选项若打开为红色的"0N",则表明在交易委托买卖界面,每一个订单一旦被提交,即点击完"立 即买入"或"立即卖出"后,交易界面上的藏品代码、藏品名称、买入/卖出价格和数量都会清空。如果委托单下单设 置选项关闭为灰色的"0FF"状态,则表明在交易委托买卖界面,每一个订单一旦被提交,即点击完"立即买入"或"立 即卖出"后,交易界面上的藏品代码、藏品名称、买入/卖出价格会保留为上一次提交委托时的数据,而数量部分则清 空。

#### 3.9 退出交易

交易用户在登录到交易客户端完成买卖交易后,为避免意外操作造成不必要的损失,需在退出客户端之前"退出交易"。用户登录到交易系统中后,在交易主界面上,点击"更多",在如下图 13 所示的界面上点击"退出交易"即可。

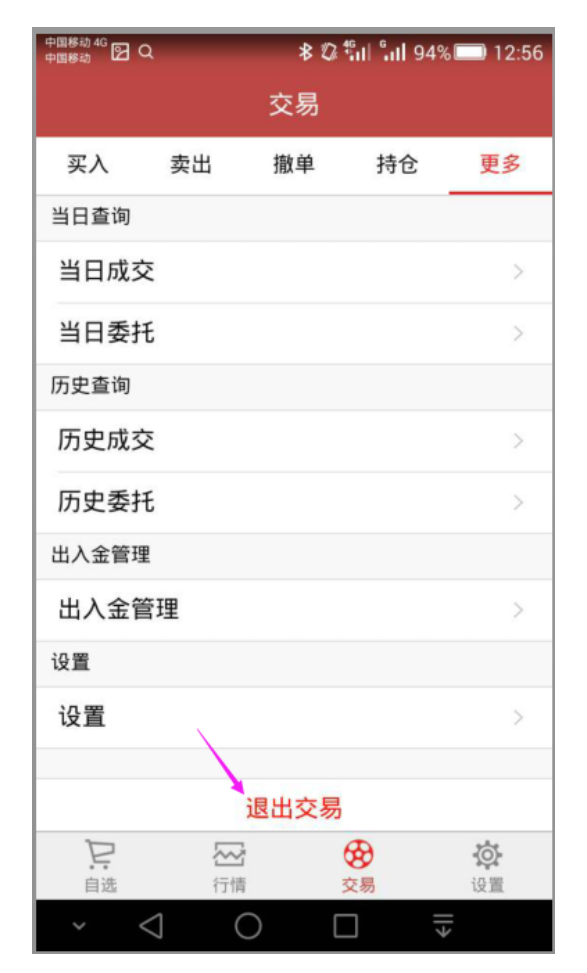

图 13. 退出交易

# 四、 系统设置

用户点击手机屏幕主窗口上的"北京邮票交易中心"图标后,进入如图 3(a)的界面后,点击右下角的"设置"可进入系统参数设置界面。

"设置"功能可以指定用户手机通过 2G/3G/4G 等或 WiFi 等无线网络刷新行情的时间周期

若使用 2G/3G/4G 等无线网络连接系统行情,可分别设置为 5 秒,15 秒,30 秒和 60 秒,行情刷新按照用户指定的时间周期进行每次刷新。若设置为"手动刷新",则行情数据显示不主动刷新,仅当用户手指触摸行情界面的屏幕,并且向下拉时才会主动刷新行情。

若使用 WiFi 连接系统行情,可分别设置为1秒,5秒,15秒,30秒和60秒,行情刷新按照用户指定的时间周期进行每次刷新。若设置为"手动刷新",则行情数据显示不主动刷新,仅当用户手指触摸行情界面的屏幕,并且向下 拉时才会主动刷新行情。如图14所示。

| 中国移动 4G<br>中国移动 🎦 🖸 🤇 Q | ≵ 🕼 <sup>‡</sup> ուլ 🤐 92% 🔳 | 13:30 |
|-------------------------|------------------------------|-------|
| 返回                      | 设置                           |       |
| 2G/3G/4G行情刷新间隔          |                              |       |
| 手动刷新                    |                              | ~     |
| 5秒                      |                              |       |
| 15秒                     |                              |       |
| 30秒                     |                              |       |
| 60秒                     |                              |       |
| WIFI行情刷新间隔              |                              |       |
| 手动刷新                    |                              |       |
| 1秒                      |                              | ~     |
| 5秒                      |                              |       |
| 15秒                     |                              |       |
| 30秒                     |                              |       |
| 60秒                     |                              |       |
|                         |                              |       |
|                         |                              |       |
| × ⊲ C                   |                              |       |
| a. 刷新                   | 新周期设置                        |       |

图 14. 系统参数设置